## Apply for a Business License

Welcome to Santee's Permitting and Licensing Portal. In this guide we will review the steps to apply for a business license or regulatory permit. Throughout this guide, we will cover multiple steps and tips.

Log in to your account using the Log In or Register link at the top right corner of the page. If you don't have a Santee's Permitting and Licensing Portal account, click the Register link at the bottom of the page and see our video outlining the account creation process.

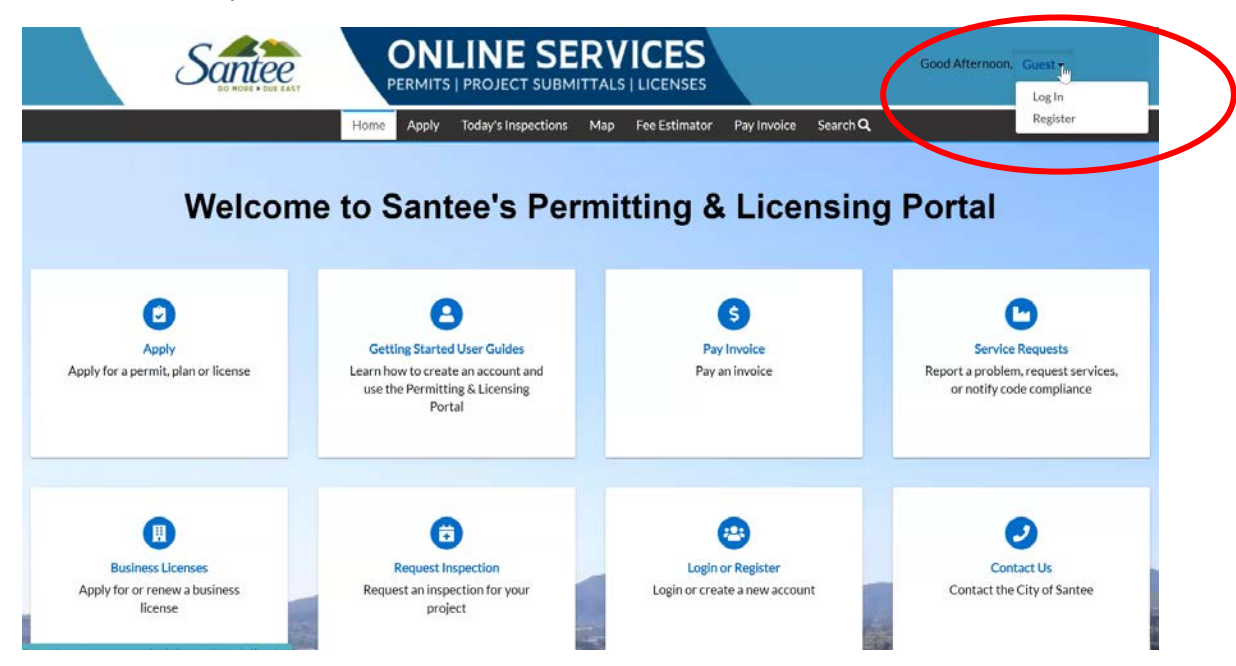

Once logged in, click Apply from the menu bar across the top of the page. You can now use the application assistant to find the service you need. You can search the license or click the licenses section to narrow results on the page.

| Dast                             | be ird Home Apply My Work Today's Inspections Map Fee Estimator Pay Invoice Sea                                                                                                    | irch Q           |
|----------------------------------|----------------------------------------------------------------------------------------------------|------------------|
| Application Assistant            |                                                                                                    |                  |
| Search for application names and | keywords                                                                                                    | ٩                |
| 🛠 All                            | 🗠 Trending 🍰 My History 📧 LICENSES 🗓 PERMITS                                                                                                    |                  |
| > Show Categories                |                                                                                                    | Show My Template |
| Grading Permit                   |                                                                                                    | Apply            |
| Category Name:                   | Description:                                                                                                    |                  |
| Grading Permit                   | Apply for a Grading Permit for all projects involving any grading, filling, or excavating.<br>**See Retaining Wall application for retaining wall permits.                                     |                  |
| In City Business License         |                                                                                                    | Apply            |
| Category Name:                   | Description:                                                                                                    |                  |
| Business Located Within Santee   | This license is for a business located in a brick and mortar business location. If your business is<br>located within your own residence, please apply for a home occupation business license. |                  |

There are three main types of business licenses available: In-City, Out-City, and Home Occupation. Additional regulatory permits may be required depending on your business type. Please contact the Finance Department if you have any questions at 619-258-4100 x 146 prior to submitting your license.

Be sure to choose the correct license for your business activity. Once you've identified the correct license, click the apply button next to that license to start the application process.

| Santee | ONLINE SERVICES<br>PERMITS   PROJECT SUBMITTALS   LICENSES                                                                                 |                                                          | Good Afterroon, Santee Guest - 🗮 🛛 |
|--------|----------------------------------------------------------------------------------------------------|----------------------------------------------------------|------------------------------------|
|        | Dashboard Home Apply My Work To                                                                                                    | day's Inspections Map Fee Estimator Pay Invoice Search Q |                                    |
|        | Application Assistant                                                                                                    |                                                          |                                    |
|        | In City Business License                                                                                                    | I                                                        | Q                                  |
|        | 🛠 Al 🗠 Trending 🍰 My History                                                                                                    | 🖬 LICENSES 📲 PERMITS 📲 PL                                | ANS                                |
|        | Show Categories                                                                                                    | Show M                                                   | Templates                          |
|        | In City Business License<br>Category Name: Description:<br>Business Located Within Santee<br>This license is for a business located in a h | prick and mortar business location. If your business is  |                                    |

To begin, select or create the business for this application. In this example, since we don't have a pre-existing business in the system we'll have to create one. Start by selecting the company organizational type from the drop menu. Then click the plus symbol to begin creating your business.

| Santee | ONLINE SERVICES<br>PERMITS   PROJECT SUBMITTALS   LICENSES                                                                                                    | × |
|--------|----------------------------------------------------------------------------------------------------|---|
|        | Dashboard Home Apply MyWork Today's Inspections Map Fee Estimator Pay Invoice Search Q                                                                                           |   |
|        | Apply for License - In City Business License REQUIRED                                                                                                    |   |
|        | Select or create the business for this application                                                                                                    |   |
|        | Select Company Type  Select Company Type Corporation United Liability Coffsany Limited Liability Partnership Non-Profit Professional Limited Liability Company Sole Providentify |   |

There are 7 steps in the process and we'll cover each one individually.

In step 1 we'll need to add location details for our business. Select the plus sign to add a location.

| Santee |                                                     | NE SERV                                                         |                                                  |                                                |                             |                  | Good Afternoon, Santee Guest - 🗮 🕅 |
|--------|-----------------------------------------------------|-----------------------------------------------------------------|--------------------------------------------------|------------------------------------------------|-----------------------------|------------------|------------------------------------|
|        |                                                     | Dashboard Home                                                  | Apply My Work                                    | Today's Inspections                            | Map Fee Estimator           | Pay Invoice      | Search Q                           |
|        | Apply for License -                                 | In City Business Licens                                         | e                                                |                                                |                             |                  | REQUIRED                           |
|        | 0                                                   | 0                                                               | 0                                                | 0                                              | 0                           | 0                | 0                                  |
|        | Locations                                           | Туре                                                            |                                                  | More into                                      |                             | Signature        | Revisiv and Submit                 |
|        | LOCATIONS                                           |                                                                 |                                                  |                                                |                             |                  |                                    |
|        | Please enter the physic                             | al address of the business.                                     |                                                  |                                                |                             |                  |                                    |
|        | Before purchasing or le<br>land use, please contact | tasing a business location, co<br>t the City of Santee Planning | onfirm that the busines<br>g Department at 619-2 | s use complies with all C<br>58-4100 ext. 152. | ity zoning and land use reg | ulations. For gu | estions regarding zoning and       |
|        | Please note that applic                             | ation submission does not g                                     | uarantee approval and                            | issuance of a business lie                     | cense.                      |                  |                                    |
|        | Location<br>Add<br>Location                         |                                                                 |                                                  |                                                |                             |                  |                                    |

This location should match the primary mailing address of your business or business activity. You can search for your address automatically by typing it into the search box of the address information then clicking the search icon.

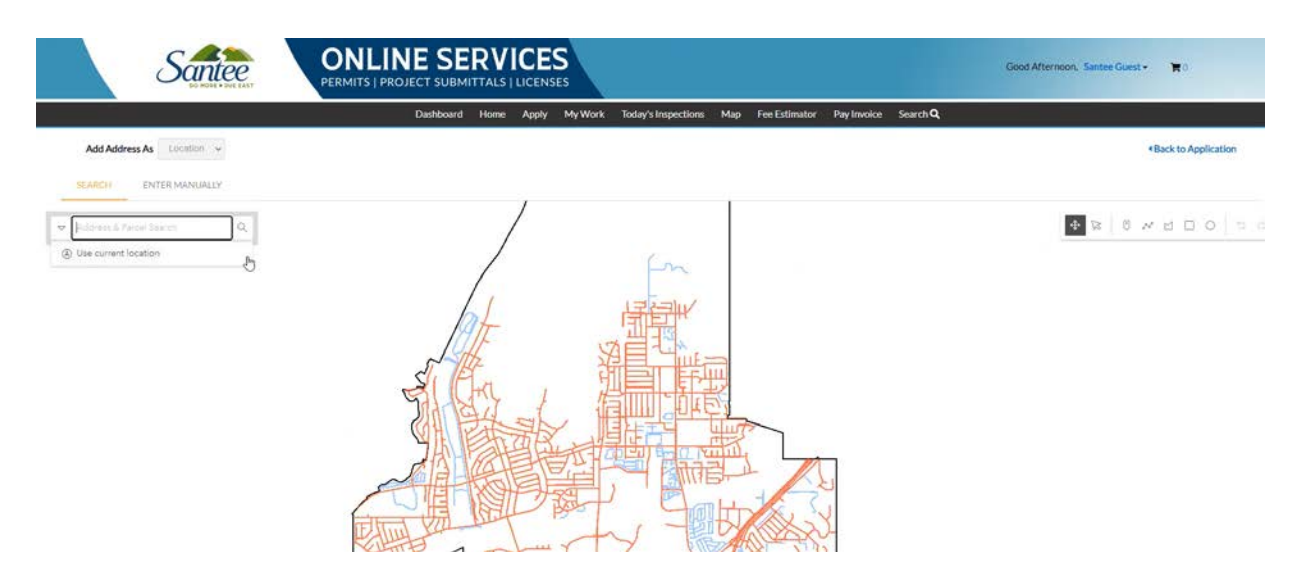

If your address doesn't populate in the search, you can also it manually by clicking the enter manually button. Once you find your address on the list, click the add button either on the map or the blue button near the search bar.

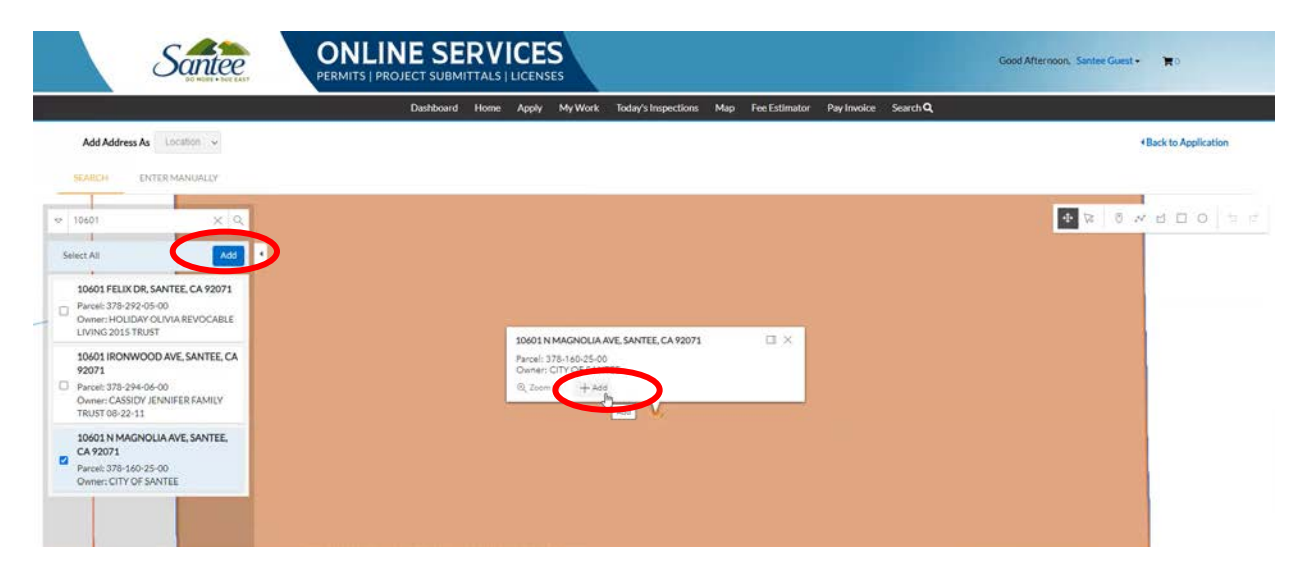

Manual entry will need to be done for all PO boxes. Click the enter manually button and fill out the form with your PO box information then click save. Once all addresses for your business are entered, click next.

|                                                | Dashboard H                                           | ame Apply MyWork                                            | Today's Inspections                            | Map Fee Estimator           | Pay Involce        | Search Q                   |
|------------------------------------------------|-------------------------------------------------------|-------------------------------------------------------------|------------------------------------------------|-----------------------------|--------------------|----------------------------|
| Apply for License                              | - In City Business L                                  | icense                                                      |                                                |                             |                    | REQUIRED                   |
| 0                                              | 0                                                     | 0                                                           | 0                                              | 0                           | 0                  | 0                          |
| Locations                                      |                                                       |                                                             | Mare info                                      |                             |                    | Here is unit Submit.       |
| LOCATIONS                                      |                                                       |                                                             |                                                |                             |                    |                            |
| Please enter the phys                          | ical address of the busi                              | W55.                                                        |                                                |                             |                    |                            |
| Before purchasing or<br>land use, please conta | leasing a business locat<br>act the City of Santee Pl | ion, confirm that the busines<br>anning Department at 619-2 | s use compiles with all C<br>58-4100 ext. 152. | ity zoning and land use reg | ulations. For ques | tions regarding zoning and |
| Please note that appl                          | ication submission does                               | not guarantee approval and                                  | issuance of a business li                      | cense.                      |                    |                            |
| Type: Loca                                     | tion                                                  |                                                             |                                                |                             |                    |                            |
| 10601 N MAGNO<br>Santee, CA 9                  | DLIA AVE.<br>2071                                     |                                                             |                                                |                             |                    |                            |
| Main Addre                                     | ss 🖸                                                  |                                                             |                                                |                             |                    |                            |
|                                                | oher                                                  |                                                             |                                                |                             |                    |                            |
| Parcel Nur                                     | inter                                                 |                                                             |                                                |                             |                    |                            |
| Parcel Nun<br>378-160-25                       | 5-00                                                  |                                                             |                                                |                             |                    |                            |

In step 2, we'll be entering the details for your business. Fill out the form completely for all required fields. Enter the company name and description, along with any DBA name, location, and tax information.

| Santee |                          | NE SER                               | RVICES              |                     |                   |             | Good Afternoon, Santee Guest - 🗮 🕅 |
|--------|--------------------------|--------------------------------------|---------------------|---------------------|-------------------|-------------|------------------------------------|
|        |                          | Dashboard I                          | Home Apply MyWork   | Today's Inspections | Map Fee Estimator | Pay Involce | SearchQ                            |
|        | Apply for License -      | In City Business                     | License             |                     |                   |             | REQUIRED                           |
|        | 0                        | 0                                    | 0                   | 0                   | 0                 | 0           | 0                                  |
|        | Locations                | Туре                                 |                     | More Wills          |                   | Republic    | Survive and Summit                 |
|        | Please provide a brief o | lescription of the bu<br>Corporation | ulaness operations. |                     |                   |             |                                    |
|        | * Company Type           | Corporation                          |                     |                     |                   |             |                                    |
|        | Company Name             |                                      |                     |                     |                   |             |                                    |
|        | Business<br>Description  |                                      | Citizen Services    |                     |                   |             |                                    |
|        | DBA                      |                                      |                     |                     |                   |             |                                    |
|        | * Location               |                                      | ¥                   |                     |                   |             |                                    |
|        | TIN                      |                                      | 1                   |                     |                   |             |                                    |
|        | Tax ID                   |                                      |                     |                     |                   |             |                                    |

Industry classifications are based on a pre-determined list. To find your classification, click the link that reads select industry classification. In the search bar, enter a single word that best describes your business to start.

| Santee | ONLINE SERVICES PERMITS   PROJECT SUBMITTALS   LICENSES                                                | Good Afternoon. Santee Guest - 🔭 |
|--------|----------------------------------------------------------------------------------------------------|----------------------------------|
|        | Dashboard Home Apply MyWork Today's Inspections Map Fee Estimator Pay Involce Search Q                 |                                  |
|        | Back to Application  Add Industry Classification(s)  Search Engineember norm Category -defect Category |                                  |
|        | Design<br>2052                                                                                         |                                  |

Then click search from the results, choose the item that most closely matches the services your business offers. Check the box next to that service then click add selected. (To verify the industry classification <u>click here</u>)

|                   | Dashboard        | Home Apply MyWork Today's Inspections Map                                       | Fee Estimator Pay Invoice Search <b>Q</b> |  |
|-------------------|------------------|---------------------------------------------------------------------------------|-------------------------------------------|--|
| 4Back to Applicat | on               |                                                                                 |                                           |  |
| Add Industry C    | lassification(s) |                                                                                 |                                           |  |
|                   |                  |                                                                                 |                                           |  |
|                   |                  |                                                                                 |                                           |  |
|                   |                  |                                                                                 |                                           |  |
| Search Code       | number, name     | Category Public Administration                                                  | Search Reset                              |  |
|                   |                  |                                                                                 |                                           |  |
| Select            | Code Number      | Name                                                                            | Category                                  |  |
| •                 | 9199             | Other General Government Support                                                | Public Administration                     |  |
| 0                 | 9221             | Police Protection                                                               | Public Administration                     |  |
| 0                 | 9223             | Correctional Institutions                                                       | Public Administration                     |  |
| 0                 | 9224             | Fire Protection                                                                 | Public Administration                     |  |
|                   | 9511             | Administration of Air and Water Resource and Solid Waste<br>Management Programs | Public Administration                     |  |
| 0                 | 9531             | Administration of Housing Programs                                              | Public Administration                     |  |
| 0)                | 9661             | Space Research and Technology                                                   | Public Administration                     |  |
| 0                 | 9711             | National Security                                                               | Public Administration                     |  |
|                   |                  |                                                                                 |                                           |  |

Complete this section by entering a description of your business services then click next.

| Description                                        | and at sectors                 |                                    |        |                |
|----------------------------------------------------|--------------------------------|------------------------------------|--------|----------------|
|                                                    |                                |                                    |        |                |
| DBA                                                |                                |                                    |        |                |
| * Location                                         | Commercial                     | *                                  |        |                |
| TIN                                                |                                |                                    |        |                |
| Tax ID                                             |                                |                                    |        |                |
| <ul> <li>Industry<br/>Classification(s)</li> </ul> | Select Industry Classification |                                    |        |                |
|                                                    | Main Classif                   | cation                             | Remove |                |
|                                                    |                                | oonin onininin oovernininin apport | Remove |                |
| LICENSE DETAILS                                    |                                |                                    |        |                |
| * License Type                                     | In City Business License       | *                                  |        |                |
| * Description                                      | City of Santed                 |                                    |        |                |
|                                                    |                                |                                    |        |                |
|                                                    |                                |                                    |        |                |
| Back Create                                        | Template                       |                                    |        | Save Draft Not |

In step 3, we'll enter official contacts for the business. You can add contacts for the business in the blue box by first selecting the type of contact from the drop-down menu and then clicking the plus symbol to enter the contact information.

| Apply for License - In City Business License                                                                                                    | ply for License - In City Business License<br>Locations Type Contacts More with Attachments brywlaw Beylew and Subtr                                                                                                    | Dashboard Hom                                | e Apply MyWork  | Today's Inspections | Map Fee Estimator | Pay Invoice S | earch <b>Q</b>    |
|----------------------------------------------------------------------------------------------------|----------------------------------------------------------------------------------------------------|----------------------------------------------|-----------------|---------------------|-------------------|---------------|-------------------|
| Image: Contacts       Type       Contacts       More with       Attactments       Signature       Beylers with Subtract         CONTACTS       Inter the names of all Owners. Partners or Corprate Officers.       Image: Contact       Image: Contact                                                                                                    | Image: Contacts     Image: Contacts     Image: Contacts <td< td=""><td>ply for License - In City Business Lice</td><td>ense</td><td></td><td></td><td></td><td>*REQUIRED</td></td<> | ply for License - In City Business Lice      | ense            |                     |                   |               | *REQUIRED         |
| Locations Type Contacts More info Attachments Segundus interest automation<br>CONTACTS<br>inter the names of all Owners, Partners or Corprate Officers.                                                                                                    | Locations Type Contacts More mite Attachments togenham methane and Submer<br>NTACTS<br>et the names of all Owners, Partners of Corprate Officers.<br>Select Type D v<br>Add<br>Contact<br>+                                                                                                    | 0 0                                          | 0               | •                   | 0                 | 0             | 0                 |
| Exerct Type<br>Add<br>Contact                                                                                                    | er the names of all Owners, Partners or Corprate Officers.<br>Select Type  Add Contact                                                                                                    | Locations Type                               | Contacts        | More info           | Attachmenes       | tegrature     | Repter and Submit |
| inter the names of all Owners. Partners or Corprate Officers.  Exelect Type  Add Contact  The names of all owners of the names of the names of the n | er the names of all Owners. Partners or Corprate Officers.<br>Belect Type<br>Add<br>Contract                                                                                                    | NTACTS                                       |                 |                     |                   |               |                   |
| Belect Type                                                                                                    | Edect Troe V                                                                                                    | ar the names of all Owners. Partners or Corp | orate Officers. |                     |                   |               |                   |
| Add<br>Contact                                                                                                    | Add<br>Contact                                                                                                    | Select Type 🕞 💙                              |                 |                     |                   |               |                   |
| +                                                                                                    | +                                                                                                    | Add<br>Contact                               |                 |                     |                   |               |                   |
|                                                                                                    |                                                                                                    | +                                            |                 |                     |                   |               |                   |
|                                                                                                    |                                                                                                    |                                              |                 |                     |                   |               |                   |

Please note that the contacts entered in this section are the only people who will manage this license and any associated permits through Santee's permitting and licensing portal. Once all contacts have been entered, click next.

| Santee |                                                                | JE SE             | RVICES                  |                     |                   |             | Good Afternoon, Santee Guest - 🗮 🖲 |
|--------|----------------------------------------------------------------|-------------------|-------------------------|---------------------|-------------------|-------------|------------------------------------|
|        |                                                                | Dashboard         | Home Apply My Work      | Today's Inspections | Map Fee Estimator | Pay Invoice | Search Q                           |
|        | Apply for License - I                                          | n City Busines    | s License               |                     |                   |             | REQUIRED                           |
|        | 0                                                              | 0                 | 0                       | 0                   | 0                 | 0           | 0                                  |
|        | Locations                                                      | Туре              | Contacts                | Mayor in the        |                   |             | Benitra and Submit                 |
|        | Enter the names of all O Employee Santee Guest(Yr CityofSantee | wners, Partners o | elect Type  Add Contact |                     |                   |             |                                    |

In step 4, we'll enter some final details about our business. Fill out this form completely including all required fields relative to your business to avoid processing delays. Review all the fields on this form and if they are correct, click next.

|                                                                                       | Dashboard Home /                                                                                                    | Apply My Work                                              | Today's Inspections       | Map Fee Estimator            | Pay Involce | Search Q                      |
|---------------------------------------------------------------------------------------|----------------------------------------------------------------------------------------------------|------------------------------------------------------------|---------------------------|------------------------------|-------------|-------------------------------|
| Apply for License                                                                     | - In City Business License                                                                                                    |                                                            |                           |                              |             | REQUIRED                      |
| 0                                                                                     | 0                                                                                                    | 0                                                          | 0                         | 0                            | 0           | 0                             |
| Locations                                                                             | Type                                                                                                    | Contacts                                                   | More Info                 |                              | Signation   | Farolicos area (Salteriri)    |
|                                                                                       |                                                                                                    |                                                            |                           |                              |             |                               |
| MORE INFO                                                                             |                                                                                                    |                                                            |                           |                              |             |                               |
| MORE INFO<br>Piease fill out all field                                                | to the best of your knowledge.                                                                                                    |                                                            |                           |                              |             |                               |
| MORE INFO<br>Please fill out all field<br>Please note: Missing.                       | to the best of your knowledge.<br>Incomplete or Inaccurate respon                                                                                                    | nses may result in dei                                     | lays in processing time o | r denial of a business licen | 56.         |                               |
| MORE INFO<br>Please fill out all field<br>Please note: Missing<br>General Information | to the best of your knowledge.<br>Incomplete or Inaccurate respon                                                                                                    | nses may result in de                                      | lays in processing time o | r denial of a business licen | 58.         | Next Section Top   Main Menu  |
| MORE INFO<br>Please fill out all field<br>Please note: Missing<br>General Information | to the best of your knowledge.<br>Incomplete or Inaccurate respon<br>Normal Statements University of Statements University of Statements Units University of Statements University of Statements Universit | nses may result in del                                     | lays in processing time o | r denial of a business licen | se.<br>~    | Next Section Top (Main Menu   |
| MORE NFO<br>Please fit out all field<br>Please note: Missing<br>General Information   | to the best of your knowledge.<br>Incomplete or Inaccurste response<br>Business Us<br>"Business Detail                                                                                                    | e<br>Contractor<br>Brain<br>Service<br>Whole Sale<br>Other | lays in processing time o | r denial of a business licen | 90.<br>V    | Next Section] Top   Main Menu |
| MORE NFO<br>Please fill out all field<br>Please note: Missing.<br>General Information | to the best of your knowledge.<br>Incomplete or Inaccurate response<br>Business Us<br>"Business Detail<br>"Business Detail                                                                                                    | e Contractor<br>Retail<br>Bs Sprace<br>Whole Sale<br>Other | lays in processing time o | r denial of a business licen | se.<br>~    | Next Section Top   Main Menu  |

Step 5 allows you to add attachments to your business license application which could include state licensing as it applies to your industry or occupation. After uploading any necessary documents for your business, click next.

|     | Santee |                                         | NE SERV                |               |                     |                   |             | Good A               | Iternoon, Santee Guest + | <b>H</b> 0 |
|-----|--------|-----------------------------------------|------------------------|---------------|---------------------|-------------------|-------------|----------------------|--------------------------|------------|
| E # |        |                                         | Dashboard Home         | Apply My Work | Today's Inspections | Map Fee Estimator | Pay Invoice | Search Q             |                          |            |
|     |        | Apply for License -                     | In City Business Licen | se            |                     |                   |             | REQUIRED             |                          |            |
|     |        | 0                                       | 0                      | 0             | 0                   | 0                 | 0           | 0                    |                          |            |
|     |        | Locations                               | Туре                   | Contacts      | More info           | Attachments       | tipieus     | Review and Scientifi |                          |            |
|     |        | Attachments                             |                        |               |                     |                   |             |                      |                          |            |
|     |        | click or drag f                         | iles                   |               |                     |                   |             |                      |                          |            |
|     |        |                                         | ent                    |               |                     |                   |             |                      |                          |            |
|     |        | Supported pet, jog pr<br>doc, dock utsa | u. 1940.               |               |                     |                   |             |                      | Ð                        |            |
|     |        | Back Create T                           | emplate                |               |                     |                   |             | Save Draft Next      |                          |            |

In step 6, we will sign our application digitally. Begin by typing your name in the small box. Then click the toggle button to enable type signature. Type your name a second time in the box that appears and an electronic signature will be generated in the large box at the bottom of the page. After signing your application, click next.

|   |                                                                                                    | Dashboard Hom                                                                                                    | e Apply MyWork                                                                                                    | Today's Inspections                                                                | Map Fee Estimator                                         | Pay Invoice                            | Search Q                                              |     |
|---|----------------------------------------------------------------------------------------------------|----------------------------------------------------------------------------------------------------|----------------------------------------------------------------------------------------------------|------------------------------------------------------------------------------------|-----------------------------------------------------------|----------------------------------------|-------------------------------------------------------|-----|
|   | Apply for License -                                                                                                    | In City Business Lice                                                                                               | nse                                                                                                    |                                                                                    |                                                           |                                        | 'REQUI                                                | RED |
|   | 0                                                                                                    | 0                                                                                                    | 0                                                                                                    | 0                                                                                  | 0                                                         | 0                                      | 0                                                     |     |
|   | Locations                                                                                                    | туре                                                                                                    | Contacts                                                                                                    | More Info                                                                          | Attachments                                               | Signature                              | Nevice and School                                     |     |
|   | SIGNATURE                                                                                                    |                                                                                                    |                                                                                                    |                                                                                    |                                                           |                                        |                                                       |     |
|   | I declare under penalty                                                                                                    | of making a faise statem                                                                                            | ent that I have read and co                                                                                            | ompleted all sections of th                                                        | his form to the best of my                                | knowledge and be                       | lief that the statements                              |     |
|   | I declare under penalty<br>made herein are correc<br>relieve me from the res<br>* Please type your nam<br>Enable Type Signature                                    | y of making a faise statem<br>ct and true. I understand t<br>sponsibility of compliance<br>as consent to electronic | ent that I have read and o<br>that payment of the fee is<br>with the City's zoning, bu<br>cally sign this application. | ompleted all sections of the<br>non-refundable pursuant<br>ailding and fire codes. | his form to the best of my<br>to SMC 5.02.160(ASB) o<br>I | knowledge and be<br>nd issuance of the | lief that the statements<br>business license does not |     |
| Ċ | I declare under penalty<br>made herein are correc<br>relieve me from the res<br>* Please type your nam<br>Enable Type Signature<br>Santee Guest<br>August, 24 2023 | of making a faise statem<br>t and true. Lunderstand<br>sponsibility of compliance<br>as a consent to electronic     | ent that I have read and c<br>hat gayment of the fee is<br>with the City's zoning, bu<br>cally sign this application.  | ompleted all sections of the<br>non-refundable pursuant<br>allding and fire codes. | his form to the best of my<br>to SMC 5.02.160(A8B) (<br>I | knowledge and be<br>nd issuance of the | lief that the statements<br>business license does not |     |

In the final step, you can review all of your application details. To make any changes, use the back button at the bottom of the page to return to the previous sections. Once you're satisfied with the responses on your application, click submit at the bottom of the page. You'll then get a message confirming that your application was successfully submitted.

| Will Vapes With Nicotine be Sold? No                                                |                                                            |
|-------------------------------------------------------------------------------------|------------------------------------------------------------|
| Is SIC Code regulated by SB 205? No                                                 |                                                            |
| [Computer needs to populate this field] If the SIC Code is regulated by SB 205, Sto | rm Water will need to review business license application. |
| Storm Water Information                                                             |                                                            |
| If regulated by SB 205, how is business enrolled in an NPDES permit?                | Previous Section   Top   Main Menu                         |
| What is the Application or ID Number for the NPDES Permit category stated abov      | me?                                                        |
| Principal Storm Water Impacting<br>Activities                                       |                                                            |
| Storm Water Priority                                                                |                                                            |
| Inspection Tier List                                                                |                                                            |
| Watershed / Hydrologic Sub Area<br>(HSA)                                            |                                                            |
| Subjectivity                                                                        |                                                            |
| Property Management Group, if<br>applicable                                         |                                                            |
| If there is a Property Management Group, add to Contacts                            |                                                            |
| Attachments                                                                         |                                                            |
|                                                                                     |                                                            |
| Book Create Template                                                                | Save Drat Submit                                           |

Next to this message, a box will display the fees owed with the option to view details or add to cart.

| Santee | ONLINE SERVICES<br>PERMITS   PROJECT SUBMITTALS   LICENSES                                                                                                    | Good Atternoon, Suntice Guest • 🗮 🕅 |
|--------|----------------------------------------------------------------------------------------------------|-------------------------------------|
|        | Dashboard Home Apply MyWork Today's Inspections Map Fee Estimator Pay Invo                                                                                                    | la: Search Q                        |
|        | O Your application was successfully submitted!                                                                                                    | Fees                                |
|        | Your application has been successfully submitted. Please allow 10-14 days for processing of your business license. Please note that<br>successful applications unbmission does not guarantee approval and issuance of a business license. Contact the City of Santee<br>Finance Department for further detail. | \$99.00                             |
|        | Continue to license                                                                                                    | View Details Add to Cart            |

Click view details to learn more about the fees owed and the invoice number which you can use to pay an invoice. See the Pay an Invoice video to learn more.

| 1                                  | Dashboard H  | lome Apply My  | Work Today's Inspections Map | Fee Estimator       | Pay Invoice Search Q            |
|------------------------------------|--------------|----------------|------------------------------|---------------------|---------------------------------|
| *Back                              |              |                |                              |                     |                                 |
| Invoice Number: INV-0              | 0000035      |                |                              |                     | Add To Cart                     |
| Invoice Total:                     | \$99.00      |                |                              |                     |                                 |
| Status:                            | Due          |                | Invoice Date: 08/24/2023     |                     | Due Date: 09/23/2023            |
| Description:                       | BL-000015-20 | 23             |                              |                     |                                 |
| Primary Focs Misc Fees             | Payments     | Attachments Co | ntacts                       |                     |                                 |
|                                    |              |                | Character                    |                     |                                 |
| Primary Fees                       |              |                | Ð                            |                     | Sort Fee Name 🖌                 |
| Fee Name                           | Fee Total    | Amount Due     | Case Number                  | Case Type           | Notes                           |
| FN-AB 1379 Surcharge<br>Fee (CASP) | \$4,00       | \$4,00         | BL-000015-2023               | Business<br>License | FN-AB 1379 Surcharge Fee (CASP) |
| FN-Business License New            | \$95.00      | \$95.00        | BL-000015-2023               | Business            | FN-Business License New         |

Selecting continue to license will take you to a page displaying the status of your business license application. You may add the license to your cart to continue processing the fees and pay the invoice.

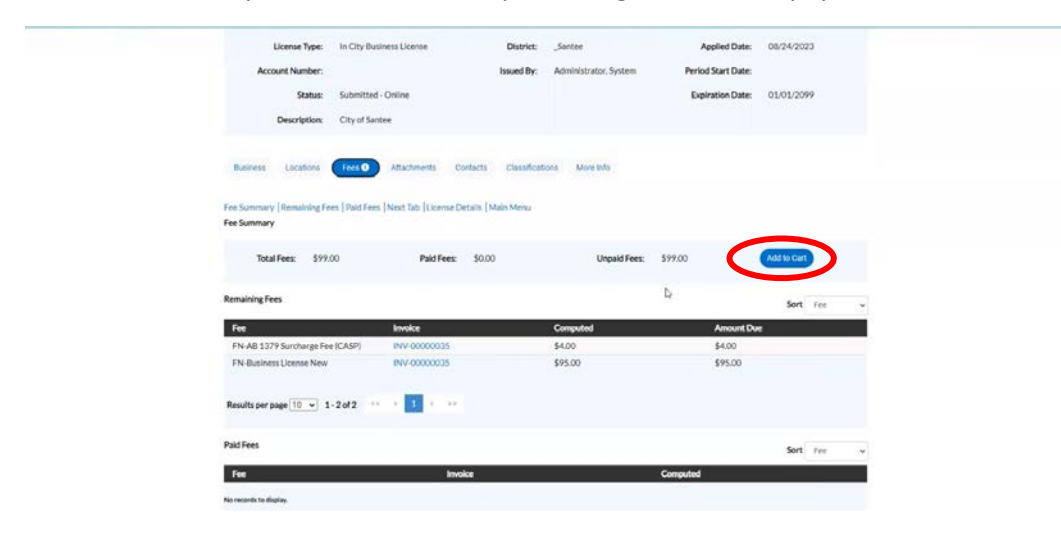

Please note that online applications can take between 10-14 days. If you have any questions, contact the City of Santee's Finance Department at 619-258-4100 x 146.